第2部(

第4章

ご購入はこちら

MicroPythonでビット・バンギング

# I<sup>2</sup>C & SPI をゼロから作る③ …I<sup>2</sup>C 送受信機能の実装

岡野 彰文

## ステップ 1…MicroPythonで GPIO入出力実験

I<sup>2</sup>Cは2線式のインターフェースなので2本のGPIO ピンを使い, MicroPythonでI<sup>2</sup>C信号を作ってみます. 信号の出力はこのピンに順次"H"や"L"の出力を行 うことでクロックやデータを出すことができます.

データを入力するにはGPIOを入力に切り替えて "H" または "L" の値を読み取ります.

### Picoのピン入出力

#### ▶ Picoでオープン・ドレインに設定する方法

I<sup>2</sup>C出力はオープン・ドレインなので、Picoの GPIOを次のように制御します.

"L"を出力する際にはピンを"L"にドライブすれば よいのですが, "H"の際にはハイ・インピーダンス状 態にする必要があります.

このため "L" 出力は,あらかじめ "L"を出すように にした出力設定で行い,"H" 出力はGPIOピンを入力 に切り替えることで「オープン・ドレイン出力の"H"」 の代用とします.

ハイ・インピーダンス状態になるとプルアップ抵抗 の作用によって信号が "H"となります.

#### ▶プログラム例

実際のプログラムを**リスト1**に示します. MicroPythonではその組み込みライブラリのmachine に含まれているPinクラスでGPIOピンを制御しま

#### リスト1 MicroPythonによるピン出力制御

| from machine import             | Pin                  |
|---------------------------------|----------------------|
| # machine ライブラリから Pin クラスをインポート |                      |
| p = Pin(0)                      | # ピン0をpとして指定         |
| p.value( False )                | # p(ピン0)を出力に0を出すよう設定 |
|                                 |                      |
| v = False                       | # vをFalse(=0)で初期化    |
|                                 |                      |
| while (True):                   | # 次のブロックをループ         |
| if v:                           | # もしvがTrue(=1)なら     |
| p.init( Pin.IN ) # p(ピン0)を入力設定に |                      |
| else:                           | # もしvがFalse(=0)なら    |
| p.init( Pin.O                   | UT ) # p(ピン0)を出力設定に  |
| v = not v                       | # vの値を反転             |

す. このコードはGPIO0を入力・出力の切り替えて トグルする例です. このピン出力にはあらかじめ False(=0)を設定しておいて,変数vの値によっ てTrueなら入力設定に,Falseなら出力設定に切 り替えています. このピンには外部にプルアップ抵抗 が付いているため,入力設定に切り替えると"H"に変 化します.

出力結果は図1のようになります.

## ステップ2…MicroPythonで 基本実装部分を作る

I<sup>2</sup>C プロトコルをビット・バンギングで作ってみま す.

ビット・バンギングを行うプログラムbbI2C.py は本誌ウェブ・ページからダウンロードできます. https://www.cqpub.co.jp/interface/ download/contents.htm

#### ● 初期設定

bbI2Cクラスではクラスのイニシャライザ(\_\_\_ init\_\_(),図2)で2つのGPIOピン(のインスタン ス)が渡され,初期化します.

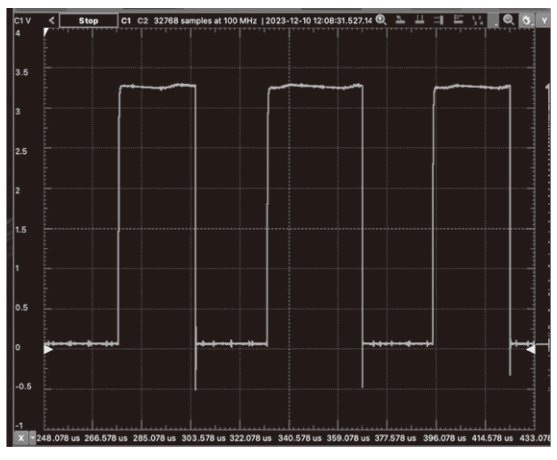

図1 GPIOピン0の出力の様子